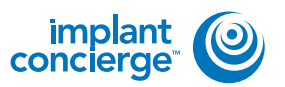

On your desktop, right click on an empty space. Go to "New" and click "Folder". A folder will appear with highlighted blue text. Type in the patient name and push "Enter" on your keyboard.

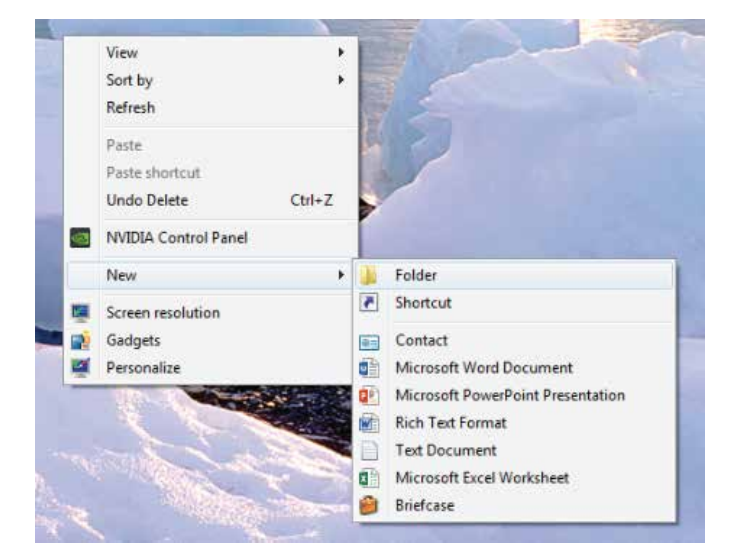

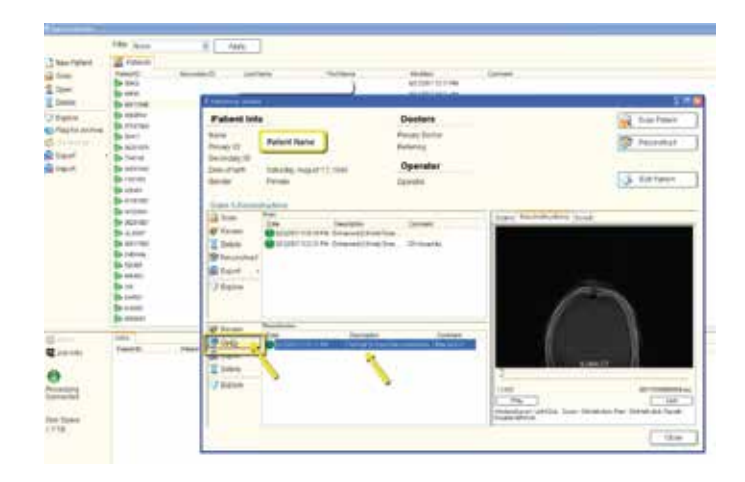

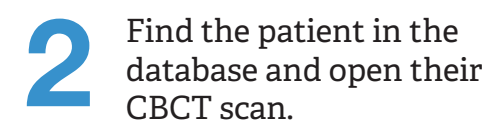

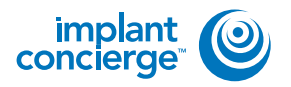

Once the scan opens, under "Exporter", select the option "Send to folder as DICOM (prompt for destination)". Click the green arrow, titled "Start Export".

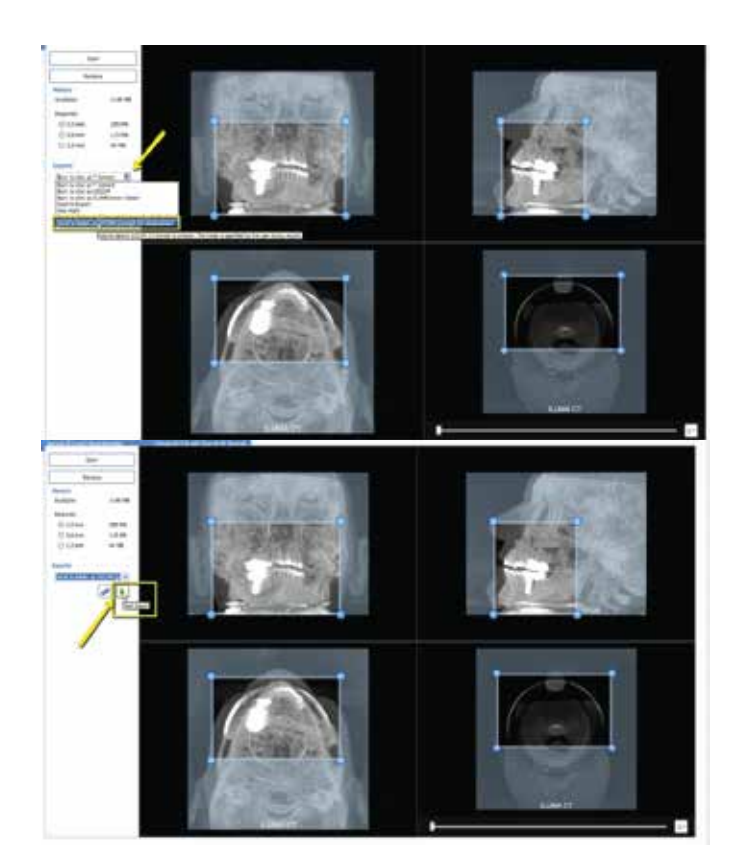

| Browse For Folder                                  | X  |
|----------------------------------------------------|----|
| Please select an export directory.                 |    |
| 🦉 Recycle Bin                                      |    |
| > 🛠 CT Training                                    |    |
| EagleSoft.exe_Url_kdnegs3ibcnt1yir15hs3x52tepgtj5m |    |
| o 🔔 ebay                                           | 1  |
| b 1. Frank Mazzola                                 |    |
| b 📙 Guide dicoms                                   |    |
| J Logs                                             | -  |
| D MISC                                             |    |
| 1. New folder                                      |    |
| 1. Patient Name                                    |    |
| Phones 2                                           | Ψ. |

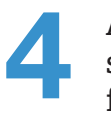

A pop-up will appear for the save location. Select the folder that you just created on the desktop and click "OK".

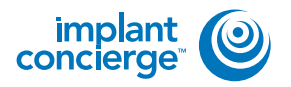

5

A summary will appear for exporting data. Click "Continue".

| ummary of data t  | to be exported                       |                    |            |                 |
|-------------------|--------------------------------------|--------------------|------------|-----------------|
| Slice Orientation | Data Resolution                      | Slice Size         | Slice Spa  | cing            |
| Axial             | 0.29 mm                              | 618x618            | 0.29 m     | m               |
|                   |                                      | _                  |            |                 |
| <u> </u>          |                                      | Conti              | nue >>     | Cancel          |
| porting Send to   | o folder as DICOM                    | (prompt fo         | nue>>      | Cancel<br>tion) |
| porting Send to   | o folder as DICOM<br>  slices)       | Conti              | nue >>     | Cancel<br>tion) |
| porting Send to   | o folder as DICOM<br>I slices)<br>27 | Control (prompt fo | r destinat | Cancel          |

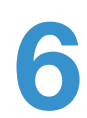

Once complete, click "OK".

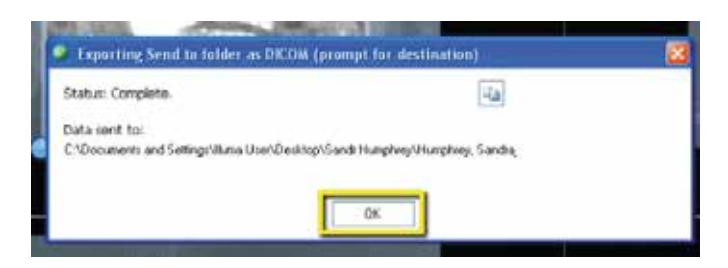

After the DICOM exports and saves, go to the patients folder and verify the individual files were exported correctly; there should be several hundred files.

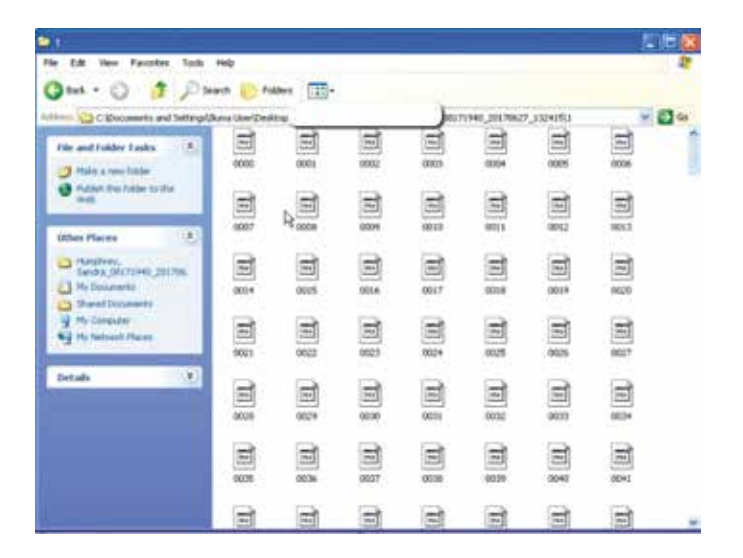

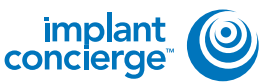

8

Go back to the desktop, right click on the patients folder, go to "Send to", and select "Compressed (zipped) folder". A duplicate folder will be made with either a zipper on it, or a blue "Z".

\* If following a Dual Scan Protocol, please zip scans individually and label accordingly; i.e: "Patient Scan" and "Denture Scan" \*

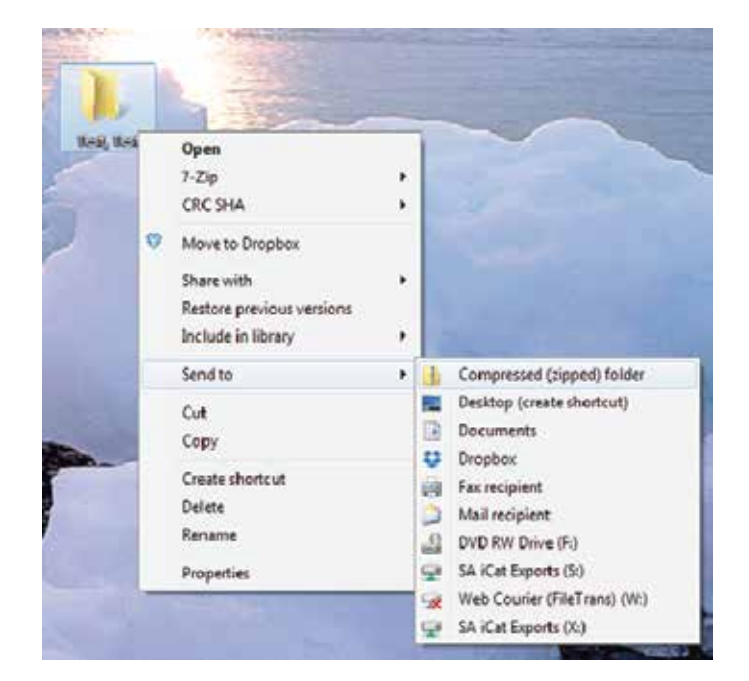

| arkierge                                                                                                    | Seconds for Protocol                                                                                                    |                                                                              |                         |                                    | Viendered                                                                                                    | r- 0.14            | •     | (• v               |
|----------------------------------------------------------------------------------------------------|----------------------------------------------------------------------------------------------------|------------------------------------------------------------------------------|-------------------------|------------------------------------|----------------------------------------------------------------------------------------------------|--------------------|-------|--------------------|
| Non Gamer Coose                                                                                                    | + 096019344 Con                                                                                                    | linge Gam                                                                    | ¥0000                   | 100.0110                           | N.                                                                                                    |                    |       |                    |
| Surrent Case                                                                                                    | 15                                                                                                    |                                                                              |                         |                                    |                                                                                                    |                    |       |                    |
| InProgess Piece                                                                                                    | g Pather Cong                                                                                                    | ina 'Aro                                                                     | 2000                    |                                    |                                                                                                    |                    | 1     | notes              |
| ndication on action th                                                                                                    | al hats been chillaged.                                                                                                    |                                                                              |                         |                                    |                                                                                                    |                    |       |                    |
| And, Sec.                                                                                                    | O Status inglieri G                                                                                                    | Conception True                                                              | itori Para              | Can Chi                            | Red .                                                                                                    |                    |       |                    |
| DL Damo                                                                                                    | O Pending: Dr De<br>O Pending: Dr De                                                                                                    | to special to special to an                                                  | SIL or mail             | Files<br>Desprovelle: Nil          | which the templot of Day                                                                                                    | ingents            |       |                    |
|                                                                                                    |                                                                                                    |                                                                              |                         |                                    |                                                                                                    |                    |       |                    |
| Grouted, par 146, 1987                                                                                                    | Conception of the second                                                                                                    |                                                                              |                         |                                    | And in case of the local division of the local division of the loc | CALCULATION OF     |       | -                  |
| ergelant 🕑                                                                                                    | Sector Second                                                                                                    |                                                                              |                         |                                    |                                                                                                    | 0 tarrept          | 0     | 8M                 |
| brand ar ik tetr<br>brankerse 🕑                                                                                                    | + Criste Provet                                                                                                    | rge Lines                                                                    | 🗑 Organisch             | Aut Carpiture                      | Next rept+                                                                                                    | 0 satesp           | 0     | 914                |
| anglang 🕑                                                                                                    | Constitute Constitutes                                                                                                    | rge Care \                                                                   | 🗑 Organ Fraile          | ut treise                          | faat: up?+                                                                                                    | 0 satra            | 0     | Q14                |
| lovent an Al, Mit<br>Angelent<br>Concernent<br>Liner Constitution                                                                                                    | Denied for Colores<br>County Frankel Concord                                                                                                    | ege Case 🔤                                                                   | Toge Inde               | NACIONAL INC.                      | Fault - sign +                                                                                                    | 0 satesp           | 0     | 014                |
| Control La A, MAY<br>Angelian<br>Control Control Clause                                                                                                    | <ul> <li>Contributed Concernation</li> <li>Contributed Concernation</li> <li>Contributed Concernation</li> </ul>                                                                                                    | nga Casa                                                                     | Tops have               | over Commune<br>Operate Derivation | raati age+                                                                                                    | O sarripi          | 0     | 513                |
| Counce of the rest of the rest                                                                                                    | Secol & Daves                                                                                                    | nge Linee<br>Li ist eesting ik<br>e 607 2020                                 | Toprinte                | itali terretari<br>Inter terretari | rant: ng++                                                                                                    | 0 2011             | 0     | 014                |
| Court A 16, 197                                                                                                    | Second for Desired<br>County Inguised Concord<br>Press, Descrit consecution<br>Car Desired Taggers (10)<br>Tag                                                                                                    | ngelben<br>dis webrigte<br>ewinzcan                                          | Tops Inde               | in an Carrier an<br>An the Day wa  | fant: 400-                                                                                                    | O tarrega          | 0 a   |                    |
| Count an 4, 907<br>Index Count Class<br>Count 11 Sections<br>Net Sectors<br>Test Derive                                                                                                    | Jeep to have<br>Commission Corpore<br>Theorem Contract of the<br>Corporation Contract of the<br>Corporation Contract of the<br>Corporation Contract of the<br>Corporation Contract of the<br>Corporation Contract of the<br>Corporation Contract of the<br>Contract of the Contract of the<br>Contract of the<br>Contract of the Contract of the<br>Contract of the<br>Contract of | esetteen (<br>ownerse<br>set Test<br>eer toertoe                             | Toprisi<br>a faint ad   | that Corperan                      | Randt: 4804-                                                                                                    | O introp<br>Const  | © 0,0 | 514<br>2017        |
| Court 15, 1017<br>and any loss<br>and any loss<br>Court 15, 300 Access<br>Court 15, 300 Access<br>Court 15, 300 Access<br>And Sol Domo<br>Court File:                                                                                                    | Bench hat havest<br>+ Characterization<br>Photo boom concent for<br>Car Characterization for<br>Gar<br>Gar                                                                                                    | raitan<br>dir worgt<br>owraza<br>est Test<br>eer tworo                       | Tops have               | na Sense<br>Ortsbeco               | fant: agt-                                                                                                    | O Latrip<br>Casi B | 0 m   | 894<br>894<br>6000 |
| Case 11.007 Case 11.007 Case 1                                                                                                    | Bench hat havest<br>+ Channing of Coros<br>Press boom consend for<br>Car Countries Region for<br>Car<br>Car<br>Car<br>Not<br>Not                                                                                                    | na taes<br>intraestry to<br>ear toost<br>ear toost<br>ear toost<br>ear toost | Topolisia<br>a faint ad | our Senses                         | fant: agt.                                                                                                    | O Latrop<br>Care D | 0 m   | 894<br>6000        |
| Case 11 Brokestar<br>Case 11 Brokestar<br>Rec Same Same<br>Rec Same<br>Rec Sam | Annual had haven                                                                                                    | es tax<br>its wing to<br>strest<br>es Test<br>er twick<br>d Sto<br>Communic  | Toprist                 | Curt Cennices<br>Corr to be co     | Raat: Age -                                                                                                    | O surrepo          | © 100 | 294<br>2000        |

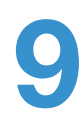

To upload the compressed folder, login to Implant Concierge. Click on the patient's name to open the case. Click on the red "Upload DICOM" button.

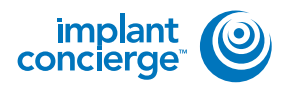

#### Drag and drop the folder from 10 the desktop to Implant Concierge. The file will automatically begin uploading.

|                                                                                                    | Upload DICOM Fil<br>Agent for full<br>Gest Ramper Unit/HILLO                                                                                                    | les -                                                                                                    |                         |
|----------------------------------------------------------------------------------------------------|----------------------------------------------------------------------------------------------------|----------------------------------------------------------------------------------------------------|-------------------------|
|                                                                                                    | Planter tribue the perper tribue in     To the average of the perpendition     To the average of the perpendition of the perpendition of the | nacia and constant collect<br>and the OCOM Ant construction on the 2004 Hall<br>angle N RF of the taxos of Content Regime 100, 077 207 |                         |
| Left click to select the co-<br>kidler and hold to drug it<br>the dotted 'Drag it Drop<br>section in Implant Conci- |                                                                                                    | Drag & Drop Files<br>Hear he Aal DCOM to control and<br>Occuration have been accounted for Con                                         | 1                       |
| he's                                                                                                    | - Charlestern                                                                                                    |                                                                                                    | Const Competiti         |
| Upicad DRXX<br>Haterit Test fast<br>Gase Number, 1990/                                                              | DM Files<br>ar flue. Process standaring to<br>a generative the per pools<br>and one of the transition                                                                                                    | Nogolovi<br>Domi zvezvegimy, No 1024 / No :<br>soo azi Cuckener (Naport, 860 977 3258                                                  |                         |
|                                                                                                    | cruw                                                                                                    | Drag & Drop Files                                                                                                    |                         |
| Text, Section (1422 et                                                                                              | Cross all B                                                                                                    | les nave been uploaded dick Compete                                                                                                    |                         |
|                                                                                                    | _                                                                                                    |                                                                                                    |                         |
| + ARDODH                                                                                                    | 190 -                                                                                                    |                                                                                                    | V Creating of Constants |

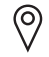

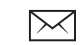

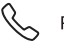